## 【登入及即時驗證】

滙豐投信官網網址:<u>https://www.assetmanagement.hsbc.com.tw/</u> 請選擇『零售投資者』頁面下之『基 金淨值與配息』,選擇『網路交易』<sup>。</sup>

| <b>環球投資管理</b> 零告投資者 ~                                                                                                    | ♀ │ ZH-TW Taiwan - 台灣 ∨   |
|----------------------------------------------------------------------------------------------------|---------------------------|
| HSBC 基金中心 基金淨值與配息 焦點投資   投資觀點   投資實力   永績與責任投資   公告與下載   關於我們                                                                                  |                           |
| 基金淨值                                                                                                    |                           |
| 基金經金管會核准或同意生效,惟不表示基金絕無風險,基金經理公司以往之經理績效不保證基金最低投資收益;基金經理公司除盡善良管理人之注意義務外,不負責基金之盈虧,亦不保證最低之收益,投資人申購前應<br>詳閱基金公開說明書或投資人須知。各銷售機構備有基金公開說明書及投資人須知,歡迎索取。 | - Martine                 |
| 基金净值<br>————————————————————————————————————                                                                                                   | 细路态层、                     |
| 立即查詢淨值<br>————————————————————————————————————                                                                                                 | MULU X 2017<br>個人投資者的網路交易 |

## STEP1(圖形驗證):選擇登入並輸入『身份證字號』及右圖『圖形驗證碼』。

| ▶ 帳務管理               | 交易系统 > 登入                                                                 |
|----------------------|---------------------------------------------------------------------------|
| ▶ 資料異動               | 親愛的投資人,您好:                                                                |
| ▶ 注意事項               | 歡迎進入匯豐投資理財網。<br>請先輸入您的身分證字號;公司法人,請輸入公司的統一編號。                              |
| ▶ 個人化首頁              | 29.1                                                                      |
| 網路交易<br>(小登入) ? 忘記密碼 | 皇八<br>身分證字號/統一編號: AXXXXXXXXX<br>請翰入右圈驗證碼: 48053 44 8 05 5 3 <sub>造園</sub> |
|                      | 確定重新填寫                                                                    |

輸入成功後,本公司將 email 一組 5 位數字的『動態驗證碼』到您約定的 email 信箱。請到信箱收取動態 驗證碼以進行下一步即時驗證。

uat-assetmanagement.hsbc.com.tw says

請至您留存於本公司的 Email信箱取得動態驗證碼!

## ОК

STEP2(即時驗證):取得動態驗證碼後,請於系統畫面接著輸入『使用者密碼』及『動態驗證碼』,以完成 登入。(註:動態驗證碼效期僅10分鐘內有效,若逾時則需重新進行圖形驗證)

| 登入密碼          |                                         |
|---------------|-----------------------------------------|
| 身分證字號 / 統一編號: | Αχχχχχχχχχ                              |
| 使用者密碼:        | [••••••••<br>說明:請輸入原第二重密碼。              |
| 動態驗證碼:        | 【•••••<br>說明:請至您留存於本公司的 Email信箱取得動態驗證碼。 |
|               | 確定    重新填寫                              |